## Paso 1

Una vez se accede al sistema de reservas, por Universidad Virtual o con "Usuario + Contraseña", y se selecciona un Curso/Actividad, aparece la siguiente ventana de confirmación

Primer paso pago electrónico

## Enlaces transversales de libro para Paso 1

- < Proceso de Pago (Universitarios)
- <u>Arriba</u>
- Paso 2 >